## EACH

## How do I embed YouTube videos in YULearn?

Embedding YouTube videos in the Moodle (YULearn) course flow anticipates that the student interest will remain within the framework of course discussions. Providing YouTube video URL links instead of embedding these videos takes the students to the YouTube domain that is overwhelming and distracting. Embedding the videos, on the other hand, will keep the students in the virtual environs of your class and will detract them (especially students with a shorter span of interest) from attractive visuals, ads, and other potential disturbances.

(x) = Sin X

For embedding YouTube videos:

- ✓ Go to your chosen video and click the share button where you will see the 'embed' option. Click on this option.
- ✓ Go to your YULearn page, turn editing on and go to the relevant topic where you want to embed the video.
- Click on 'add an activity' and choose 'label'.
- ✓ As the label menu comes up, you will see various tabs on the upper line. Find the icon that has three dash lines, vertically arranged, which actually is the first icon on the top left.
- Click on that icon with the three dash lines and a separate line will appear beneath, which has an icon that indicates coding function: </>
- Click on this coding icon and it will add a line after which you can paste your copied embedding URL from YouTube.
- Click 'save and return to course' and you will see that the YouTube video appears in this label and will run in this label without taking you to the YouTube domain.

Now you can stay on your course website and watch videos from YouTube.